# Installazione DVB-T USB dongle

#### di G.P. © 15/04/2012

Premessa : Declino ogni responsabilita',da danni a cose persone o software, per un uso errato scorretto e non consono di queste note, i marchi, loghi,siti e link citati sono dei rispettivi propietari.

Ho acquistato una pennetta (dongle) per vedere il digitale terrestre sul portatile, funziona alla perfezione senza inchiodamenti, ma dopo aver letto, l'ottimo articolo su Radio Passioni,

(http://radiolawendel.blogspot.it/2012/04/chiavette-dvb-t-sdr-ultraeconomico-le.html) a cura di Christian Diemoz, su come usare talune pennette per ricezione DVB-T come ricevitori SDR da 64 a 1700 mhz, la cosa mi ha stuzzicato parecchio, vi invito a leggere anche gli altri articoli scritti da Christian, e anche quelli in inglese nei link riportati negli stessi, dove si spiega il funzionamento di detto sistema, sono molto interessanti!

La pennetta <u>deve avere</u> il chip RTL2832U in quanto tutto il funzionamento si basa su un "errore" del chip come spiegato da Christian, il mio dongle (pennetta) e' basato sul chip RTL 2832U e sul chip tuner FC0012 ( ma non l'ET4000 come spiegato negli articoli) Da quello che ho letto nei forum relativi a questa applicazionel la differenza tra il chip ET4000 e l FC0012 e' la differenza di frequenza massima ricevuta, nel primo e' di 1,7 ghz nel secondo di circa 950 Mhz, ma di sicuro ci saranno delle altre differenze nascoste... Inseritela nella presa usb, collegate l'antenna, e alla richiesta del driver (per farla funzionare come ricevitore digitale terrestre) dite di non installarlo, se avete windows 7 il driver verra' cercato in automatico, questo non e' un problema, perche' poi verra' sostituito dal drive USRP.

I file necessari da scaricare si trovano nei link specificati, : Mirror: <u>ExtIO\_USRP+FCD+RTL2832+BorIP-BETA\_Setup.zip</u> <<< <u>io ho scaricato questo</u>

- Original: <u>ExtIO\_USRP+FCD+RTL2832+BorIP-BETA\_Setup.zip</u> (please use the mirror)
- <u>librt12832++.dll</u> update: replace the one in your installation directory with this one to fix *RTL-specific issues* <<< <u>e questo</u>

(ho scaricato il programma di installazione dal <u>mirror</u>, e anche la <u>librtl2832++.dll</u> aggiornata)

Ho estratto il file compattato: <u>ExtIO\_USRP+FCD+RTL2832+BorIP-BETA\_Setup.zip</u> in una cartella chiamata SDR2012, nel disco D: , e ho anche estratto la <u>librtl2832++.dll</u> nella stessa cartella.

Ho installato il programma, Extio USRPExtIO\_USRP+FCD+RTL2832 + BorIP-1.2 BETA10\_Setup.exe , selezionando <u>tutte le opzioni</u>, anche i due programmi per l'SDR ( tranne che BORiP il quale e' un server per collegarsi in streaming tramite lan, , se lo volete potere selezionare anche quello, ma a me per il momento non mi serve)

Alla domanda:

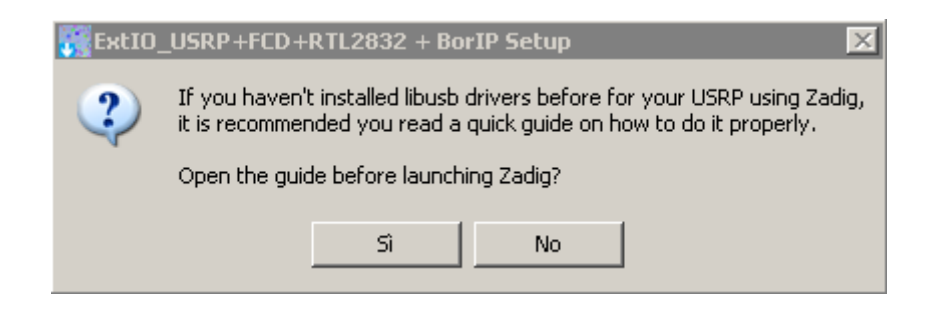

Rispondete di Si se volete vedere la pagina internet con le istruzioni relative all' installazione No per continuare l'installazione...

vi uscira' il seguente programma (Zadig):

| Zadig               |                                             |
|---------------------|---------------------------------------------|
| Device Options Help |                                             |
|                     | 🔽 🗖 Edit Name                               |
| VID: PID:           | Current: Target: WinUSB (v6.1.7600.16385) * |
|                     | Install Driver                              |
| 0 devices found.    |                                             |

A volte sulla voce device, vi apparira' gia' la vostra pennetta con un nome altrimenti la dovrete cercare selezionando Options e poi List All Devices

vi uscira' la lista di tutti i drive usb installati (mouse, tastiera, e altri)

Nel mio caso era l'ultima nella lista e si chiama usbtv, la selezioniamo e installiamo il driver WINUSB (selezionato nella voce TARGET) e poi clicchiamo su Install Driver.

Il driver verra' installato, e si trovera' anche in una cartella con percorso:

C:\usb\_driver\

Questa cartella la terremo presente nelle prossime righe.

#### Una volta che il driver sara' installato uscira' questa maschera:

| Zadig               |                 |                                  |
|---------------------|-----------------|----------------------------------|
| Device Options Help |                 |                                  |
| Deviceusbtv         |                 | 💌 🗖 Edit Name                    |
| VID: 1880 PID: D393 | Current: WinUSB | Target: WinUSB (v6.1.7600.16385) |
|                     | Install Driver  |                                  |
| 8 devices found.    |                 |                                  |

Notiamo che il driver nella voce Driver Current apparira' come WinUSB colorato di verde, significa che e' correttamente installato.

Possiamo fare un controllo e vedere in gestione periferiche la corretta installazione:

| 🔜 Gestione periferiche                    |
|-------------------------------------------|
| File Azione Visualizza ?                  |
|                                           |
| E PC                                      |
|                                           |
| E Controller disco floppy                 |
|                                           |
| 🗄 🥰 Controller USB (Universal serial bus) |
| 🗄 🎰 Human Interface Device (HID)          |
| Event libusb (WinUSB) devices             |
| Meuse e altre periferishe di puptamente   |
| E Seriferiche di imaging                  |
| ⊕ 🤦 Periferiche di sistema                |
| 🗄 🖉 Porte (COM e LPT)                     |
| 🕀 🦛 Processori                            |
| E I Schede di rete                        |
|                                           |
|                                           |
| ±                                         |

Poi potremo chiudere il programma Zadig e continuare con l'installazione, se avremo un firewall, io ad esempio ho AVG, richiedera' di aprire le porte in modo permanente, gli ho dato il consenso, la installazione continuera', se vi uscira' questo messaggio:

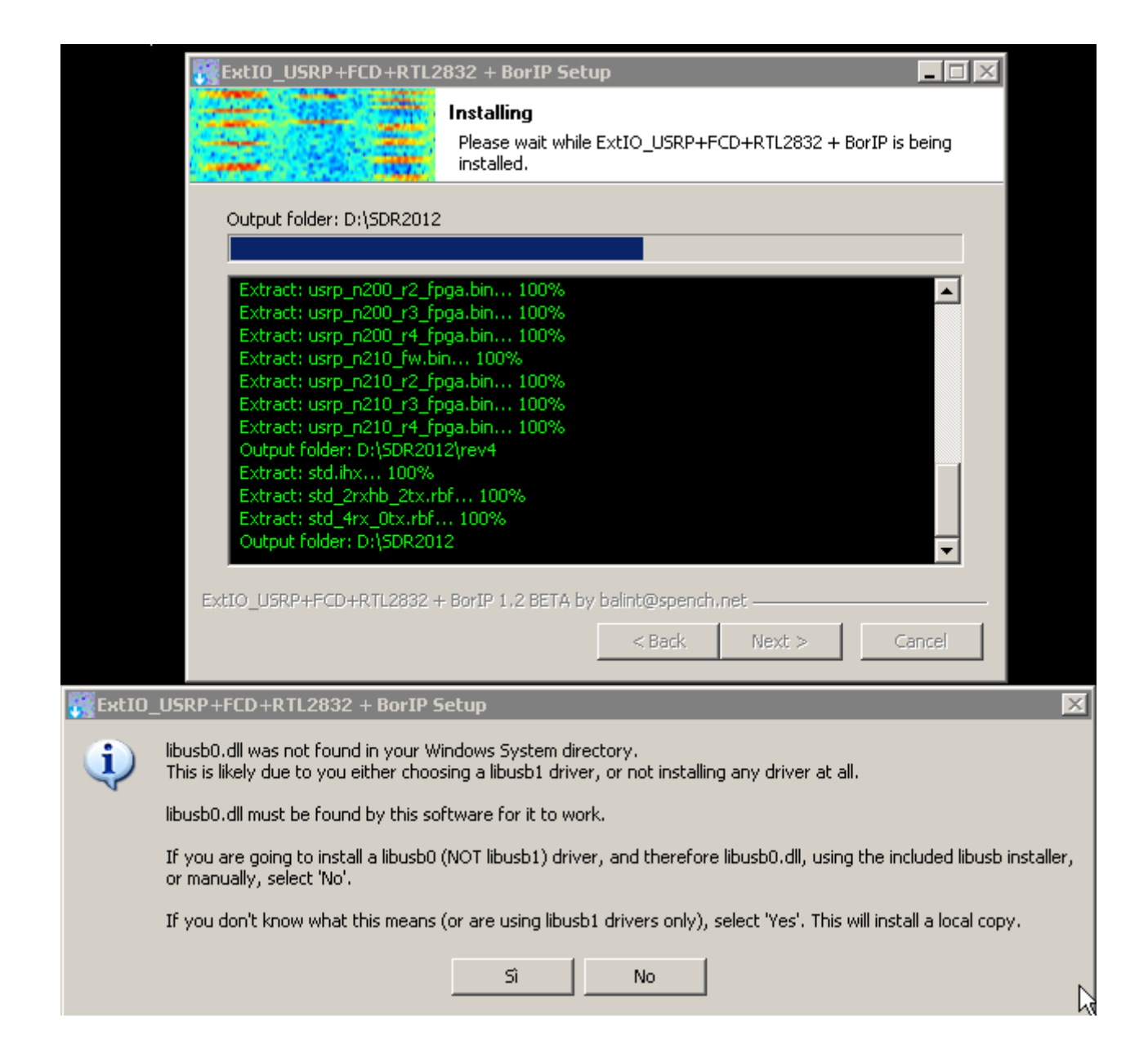

#### premete NO per installare e per procedere

#### la procedura continuera' con l'installazione di HDSDR

lo metteremo nella cartella C:\Programmi\HDSDR , finita l'installazione leviamo la spunta su Launch HDSDR e premiamo FINISH

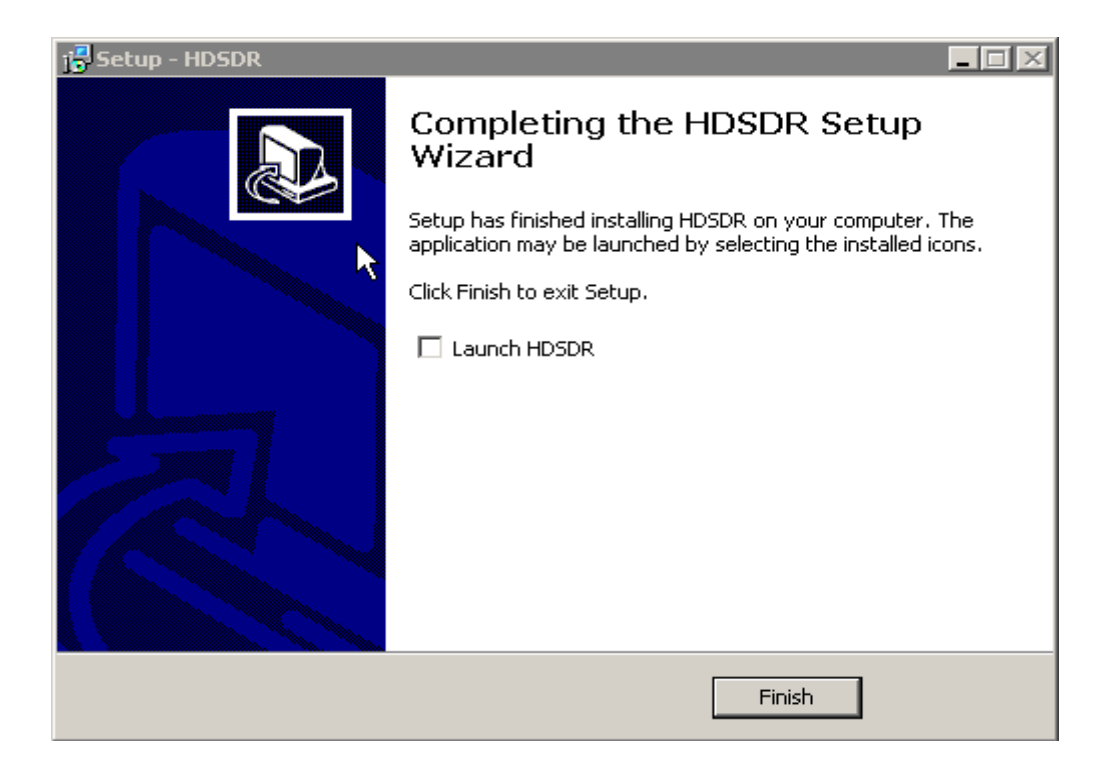

L'installazione continuera' con Winrad 1.6.1

Lo installeremo nella cartella C:\Programmi\Winrad come suggerito dal programma di installazione

Quando sara' installato anche Winrad, la installazione sara' completata ma c'e' ancora un po' di lavoro da fare .

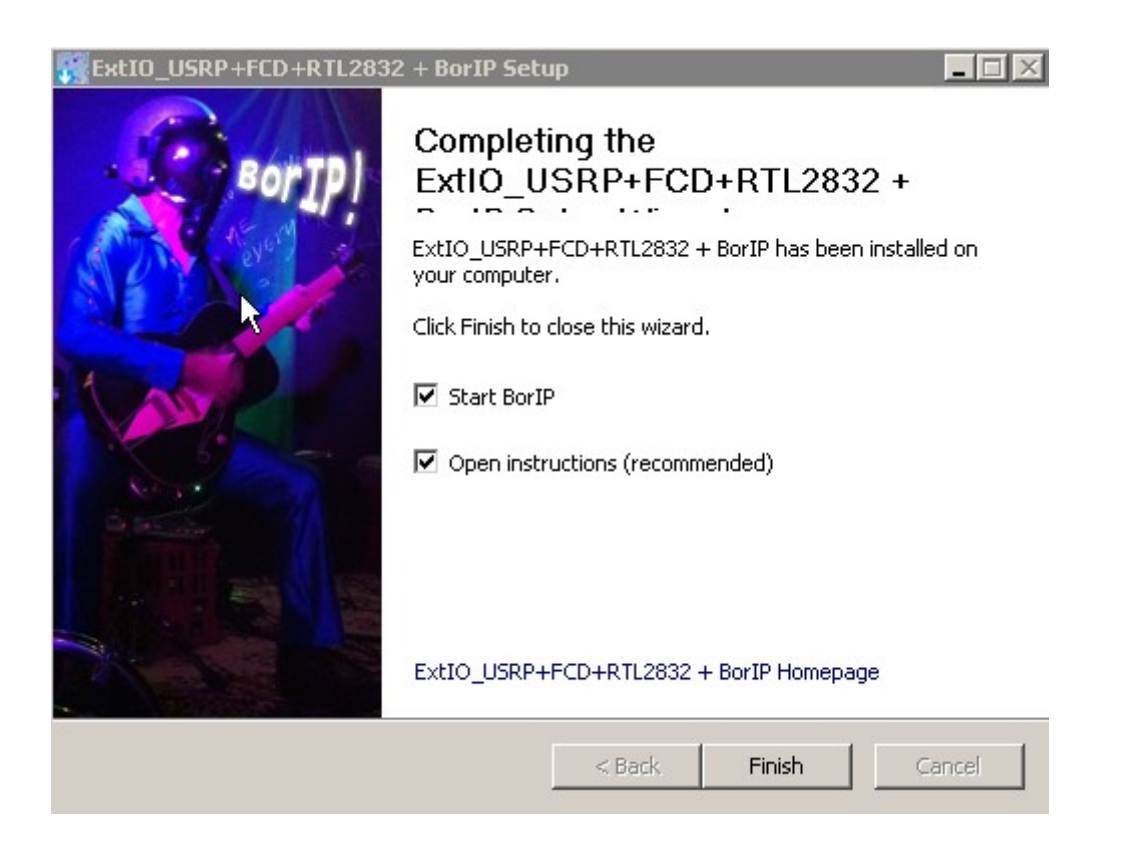

Se vogliamo fare partire BorIP e le istruzioni (in inglese )terremo selezionati le due opzioni altrimenti le deselezioneremo e poi cliccheremo su Finish

Ora dobbiamo copiare i file per fare funzionare i programmi, procediamo cosi', da gestione risorse o meglio con un gestore di file tipo WinCommander (che vi consiglio di usare per la gestione dei file ) e apriamo la seguente cartella

D:SDR2012 (quella che avevamo creato all' inizio per estrarre i file di installazione)

Li troveremo tutti i file di gestione li selezioneremo tuttie li andremo a copiare nella cartella :

#### C:\Programmi\HDSDR

| 💾 Windows Commander 5.0 - Demo Version          |             |                      |            |               |                           |                   |             | _ 8 ×                        |
|-------------------------------------------------|-------------|----------------------|------------|---------------|---------------------------|-------------------|-------------|------------------------------|
| File Selezione Comandi Rete Vista Configura     | izione Av   | vio                  |            |               |                           |                   |             | Guida                        |
| 🛅 🗟   👬 🕴 💺 ↔ →                                 | 58 X8       | : 🕒 🗳 🗖 🛛            |            |               |                           |                   |             |                              |
| [-d-] T [work] 87.451.904 di 115.317.376 k      | liberi      |                      | X          | [-с-] 💌 [хр г | adio] 25.819.048 di 40.   | .957.684 k liberi |             | <b>X</b>                     |
| d:\\$dr2012\*.*                                 |             |                      |            | c:\Programm   | \Hdsdr\*.*                |                   |             |                              |
| Nome                                            | Est.        | Dimens. ↓Data/O      | a Attr     | Nome          |                           | Est.              | Dimens.     | ↓Data/Ora Attr.              |
| <b>t</b> []                                     |             | <dir> 15/04/20</dir> | 12 11.31   | <b>1</b> []   |                           |                   | <dir></dir> | 15/04/2012 12.56             |
| Downloaded]                                     |             | <dir> 15/04/20</dir> | 12 12.47   | unins000      |                           | dat               | 9.708       | 615/04/2012 12.56-a          |
| [rev4]                                          |             | <dir> 15/04/20</dir> | 12 12.48   | 😼 unins000    |                           | exe               | 723.230     | )15/04/2012 12.53-a          |
| Uninstall ExtIO_USRP+FCD+RTL2832 +              | exe         | 192.30115/04/20      | 12 12.53-a | HDSDR         |                           | exe               | 1.872.384   | 102/04/2012 01.14-a          |
| ExtIO_USRP+FCD+RTL2832 + BorIP-1.2 .            | . exe       | 9.807.18907/04/20    | 12 16.43-a | E HDSDR_r     | elease_notes              | txt               | 8.239       | 301/04/2012 23.40-a          |
| BorlP                                           | exe         | 212.99207/04/20      | 12 08.42-a | hdsdr_key     | board_shortcuts           | htm               | 13.684      | 12/11/2011 08.34-a           |
| SExtIO_USRP                                     | dll         | 236.03207/04/20      | 12 08.42-a | ExtIO_FCI     | )_GOMJW                   | dll               | 1.007.616   | 52 <b>4/10/2011 19</b> .52-a |
| Sibrt12832++                                    | dll         | 80.38407/04/20       | 12 06.55-a | 📕 hdsdr_eul   | a                         | rtf               | 34.625      | 521/06/2011 20.33-a          |
| Sibusb-1.0                                      | dll         | 110.59229/03/20      | 12 01.38-a | QtCore4       |                           | dli               | 2.537.472   | 212/03/2011 12.51-a          |
| No. 10 August 2015                              | dll         | 2.216.44828/11/20    | 11 09.39-a | odelete_se    | ttings                    | cmd               | 63          | 322/12/2010 09.55-a          |
| 003.003.001                                     | tar         | 4901/11/20           | 11 08.16-a | QtGui4        |                           | dli               | 9.814.016   | 613/09/2010 03.30-a          |
| 📥 usrp_e110_fpga                                | bifi%       | 1.211.99228/10/20    | 11 08.31-a | libgcc_s_     | Jw2-1                     | dl                | 43.008      | 322/06/2009 20.42-a          |
| stp_n200_r4_tpga                                | bin         | 893.35628/10/20      | 11 U8.26-a |               |                           | dli               | 11.362      | 210/01/2009 12.32-a          |
| usrp_n210_r2_tpga                               | bin         | 1.307.31628/10/20    | 11 08.25-a | ExtIU_Ele     | ktorSDK                   | dl                | 641.53t     | 07/12/2007 20.47-a           |
| stp_n210_r3_rpga                                | DIN         | 1.307.31628/10/20    | 11 08.25-a |               |                           |                   | 6U.41t      | 08/11/2007 00.38-a           |
|                                                 | DIN         | 1 200 10220/10/20    | 11 00.24-8 |               | Kt0F3DF                   | opr<br>5-4        | 3.133       | 14/10/2007 13.43-a           |
| usrp_n210_r4_rpga                               | DIN<br>ibu  | 1.236.13226/10/20    | 11 08.22-a |               | KLOISDA                   | opr               | 240         | 20/03/2007 23.20-a           |
|                                                 | linx<br>bin | 17.00020/10/20       | 11 00.21-d |               | KUIJUN                    | աշ                | 0 70/       | 23/03/2007 10.10-a           |
|                                                 | bin         | 891 416 28/10/20     | 11 08 21-8 |               |                           | 110<br>b          | 19 20/      | 16/09/2007 21:00-8           |
| asip_1200_12_ipga                               | bin         | 891 A1628/10/20      | 11 08 21-3 |               | ktorSDB                   | II<br>ree         | 13.20       | 15/09/2007 23 20-2-          |
| asip_ii200_i0_ipgu                              | hin         | 16 383 28/10/20      | 11 08 21-a | ftd2vv        | KOISDII                   | dll               | 202 049     | 27/06/2007 16 10-a           |
| usin2 fnga                                      | hin         | 862 544 28/10/20     | 11 08 14-a | - Kullin      |                           |                   | LOL.OIN     |                              |
|                                                 | hin         | 525 41228/10/20      | 11 08 05-a |               |                           |                   |             |                              |
| usin2 fw                                        | hin         | 16 38328/10/20       | 11 07 43-a |               |                           |                   |             |                              |
| usrp1 fw                                        | ihx         | 17.39628/10/20       | 11 07.43-a |               |                           |                   |             |                              |
| usrp1 fpga                                      | rbf         | 181.58828/10/20      | 11 07.43-a |               |                           |                   |             |                              |
| usrp1 fpga 4rx                                  | rbf         | 183.04628/10/20      | 11 07.43-a |               |                           |                   |             |                              |
| N libusrp                                       | dll         | 254.46427/07/20      | 11 13.41-a |               |                           |                   |             |                              |
| z zadig                                         | exe         | 6.560.16420/07/20    | 11 00.37-a |               |                           |                   |             |                              |
| 🛐 libusb0                                       | dll         | 67.68012/07/20       | 11 23.10-a |               |                           |                   |             |                              |
|                                                 |             |                      |            |               |                           |                   |             |                              |
| 29.544 di 29.544 k in 28 di 28 file selezionati |             |                      |            | 0 di 16.615 k | in 0 di 21 file seleziona | ati               |             |                              |
|                                                 | d:\Sdr2     | 2012>                |            |               |                           |                   |             | <b>•</b>                     |
| F3 Visualizza F4 Modifica                       |             | F5 Copia             | F6 Rir     | Muovi         | F7 CreaDir                | F8 Elimin         | a           | Alt+F4 Esci                  |

### Il risultato sara' questo:

| Production         Constrain         Constrain <thconstrain< th=""> <thconstrain< th=""> <t< th=""><th>Windows Commander 5.0 - Demo Version</th><th></th><th></th><th></th><th></th><th></th><th></th><th>_ 8 ×</th></t<></thconstrain<></thconstrain<>                                                                                                    | Windows Commander 5.0 - Demo Version                                                                                                    |          |                             |                                            |               |             |             | _ 8 ×     |
|----------------------------------------------------------------------------------------------------|----------------------------------------------------------------------------------------------------|----------|-----------------------------|--------------------------------------------|---------------|-------------|-------------|-----------|
| Image: Second Second  | File Selezione Comandi Rete Vista Configu                                                                                                    | azione   | Avvio                       |                                            |               |             |             | Guida     |
| [-1]                                                                                                    | 🖥 🔁 🔠 🕴 皆 🗰 😽 👄 🔿                                                                                                    | 22       | 8 3 2 -                     |                                            |               |             |             |           |
| A Star 2012 V-         A Mome         Eat         Dimens () Data/Ora         A Mome         Eat         Dimens () Data/Ora         A Mome         Eat         Dimens () Data/Ora         A Mome           I Common Lind and the star of the star of the sta                                                                                                    | [-d-] T [work] 87.451.904 di 115.317.376                                                                                                    | k liberi | <u></u> .                   | [-c-] T [xp radio] 25.785.284 di 40.957    | .684 k liberi |             |             | X         |
| Home         Est         Dimens:         LD at/Una         Atti           ful-1.1         CDIR>         15/04/2012         13.31         CDIR>         15/04/2012         13.31           [Townloaded]         1.812         36515/04/2012         12.41         CDIR>         15/04/2012         13.31           [Townloaded]         1.812         36515/04/2012         12.42         [Townloaded]         CDIR>         15/04/2012         12.33           [Townloaded]         1.812         3615/04/2012         12.43         [Townloaded]         CDIR>         15/04/2012         12.53           BollP         236.03207/04/2012         0.42         [Fall_UISRP+fCD+RTL2832 + BollP-12exe         9.807.18907/04/2012         0.842         [Fall_UISRP+fCD+RTL2832 + BollP/12exe         9.807.18907/04/2012         0.842           Wurdp.10         dil         10.5522/03/2012         0.38         [Fall_UISRP+fCD+RTL2832 + HollP-12exe         9.807.18907/04/2012         0.842           Wurdp.210_f2         fag         4901/11/2011         80.16         HDSDR         Fall_UISRP+fCD+RTL2832 +         dil         0.804074/2012         0.842           Wurdp.210_f2         fag         4901/11/2011         80.16         HDSDR         Fall_UI                                                                                                    | d:\\$dr2012\* *                                                                                                    |          |                             | c:\Programmi\Hdsdr\* *                     | _             |             |             |           |
| Li, Li         OBB         15/04/2012 11 31         Li, Li         OBB         15/04/2012 13 3           Downloaded         1, 812 26515/04/2012 12 47         302, 64515/04/2012 12 47         10 ownloaded         0.005         15/04/2012 13 3           Uninstall Exit0_USRP+FCD+RTL2832 + exe         302, 164515/04/2012 12 53         10 ownloaded         0.007         15/04/2012 12 53           Exit0_USRP+FCD+RTL2832 + exe         3.007 10807/04/2012 08 42         10 ownloaded         3.007 11807/04/2012 12 53           Exit0_USRP+FCD+RTL2832 + exe         3.007 11807/04/2012 08 42         10 ownloaded         10.0570/14/2012 12 53           BohrP         exe         212, 35027/04/2012 08 42         10 ownloaded         10.0570/14/2012 13           BohrP         dll         10.05222/03/2012 10 38         10 USRP         dll         80.03071097/04/2012 08 42           BohrP         dll         110.05222/03/2012 10 38         10 USRP         dll         80.38047704/2012 08 42           BohrP         dll         10.05228/03/2012 10 38         10 USRP         dll         80.38047704/2012 08 42           BohrP         dll         10.55228/12/2011 08 31         10 USRP         dll         10.5222/02/2012 01 38           Uwrp_210_(r_4, fpga         bin         1.275.5528/12/2011                                                                                                    | Nome                                                                                                    | Est.     | Dimens. ↓Data/Ora Att       | Nome                                       | Est.          | Dimens      | .↓Data/Ora  | Attr      |
| Important control in the second control in the second conthe second control in the second control in the sec  | \$[.]                                                                                                    |          | (DIB) 15/04/2012 11.31      | \$m[]                                      | 1             | (DIB)       | 15/04/2012  | 2 13 13 🔺 |
| Freed       982.64315/04/2012 12 42.53-a       Freed       987.150/04/2012 12 42.53-a         BorlP       exe       9.807.18907/04/2012 16.43-a       212.93207/04/2012 08.42-a       1011111111111111111111111111111111111                                                                                                    | Downloaded]                                                                                                    |          | 1.812.96615/04/2012 12.47   | [Downloaded]                               |               | <dir></dir> | 15/04/2012  | 2 13.13   |
| Image: Section 2017 Section 2017 S | [rev4]                                                                                                    |          | 382.64315/04/2012 12.48     | [rev4]                                     |               | <dir></dir> | 15/04/2012  | 13.13     |
| Fattl_USRP+FCD+RTL2832 + BorlP-1.2 esc<br>BorlP         9.807/18907/04/2012 08 42-a-<br>212 99207/04/2012 08 42-a-<br>212 99207/04/2012 08 42-a-<br>8 and<br>BorlP         Pattle Unserved Stattle USRP+FCD+RTL2832 + esc<br>ExtID_USRP         9.807/18907/04/2012 16 43-a-<br>192 00 44 and<br>BorlP           Biburb-1.0         dil         10.59229/03/2012 01.38-a-<br>4907/11/2012 08 42-a-<br>9 001         biburb-10         dil         236.03207/04/2012 01.55-a-<br>8 ExtID_USRP         esc         212.93207/04/2012 08 42-a-<br>8 BorlP         9.807/18907/04/2012 16 43-a<br>9.807/18907/04/2012 16 45-a<br>9.807/18907/04/2012 08 42-a-<br>1003.003.001         biburb-10         dil         236.03207/04/2012 08 42-a-<br>8 BorlP         dil         20.03207/04/2012 08 42-a-<br>1003.003.001         biburb-10         dil         236.03207/04/2012 08 42-a-<br>1003.003.001         biburb-10         dil         236.03207/04/2012 08 42-a-<br>1003.003.001         biburb-10         dil         20.05207/04/2012 08 42-a-<br>1003.003.001         biburb-10         dil         236.03207/04/2012 08 42-a-<br>1003.003.001         biburb-10         dil         236.03207/04/2012 08 42-a-<br>1003.003.001         biburb-10         dil         10.05207/04/2012 08 42-a-<br>1003.003.001         biburb-10         dil         10.0520-0027/04/2012 08 42-a-<br>1003.003.001         biburb-10         dil         10.0520-0027/04/2012 08 42-a-<br>1003.003.001         biburb-10         dil         10.052-0-<br>1003.003.001         biburb-10         dil         10.052-0-<br>1003.003.001         biburb-10         dil         10.052-0-<br>1003.003.001<                                                                                                    | Uninstall ExtIO USRP+FCD+RTL2832 +                                                                                                    | . exe    | 192.30115/04/2012 12.53-a   | 1 unins000                                 | dat           | 9.70        | 615/04/2012 | 212.56-a  |
| Borl <sup>P</sup> exe         212 99207/04/2012 08.42-a-<br>Biblot232++         Charlon USRP+FCD+RTL2832 + exe         99.07.1907/04/2012 08.42-a<br>9.07.1907/04/2012 08.42-a<br>9.07.1907/04/2012 08.42-a<br>BorlP           Burl         Case         90.71807/04/2012 08.42-a-<br>Biblot232++         Case         90.71807/04/2012 08.42-a<br>122.99207/04/2012 08.42-a<br>BorlP           Burl         Case         90.71807/04/2012 08.42-a-<br>Biblot232++         Case         90.71807/04/2012 08.42-a<br>BorlP           Burl         Case         90.71807/04/2012 08.42-a<br>BorlP         Case         90.71807/04/2012 08.42-a<br>BorlP           Burl         Case         90.71907/04/2010 08.3-a-<br>Biblot232++         Case         90.72017/04/2012 08.42-a<br>Biblot232++           Burl         1.307.31628/10/2011 08.25-a-<br>Burl         Burl         PDSDR         exe         1.872.38402/04/2012 01.38-a-<br>Burl           Burl         1.307.31628/10/2011 08.25-a-<br>Burl         Burl         Distore         Burl         Burl         Distore         Burl           Burl         1.307.31628/10/2011 08.25-a-<br>Burl         Burl         Distore         Burl         Burl         Burl         Burl         Burl         Burl         Burl         Burl         Burl         Burl         Burl         Burl         Burl         Burl         Burl         Burl         Burl         Burl         Burl                                                                                                    | ExtIO USRP+FCD+RTL2832 + BorIP-1.2                                                                                                    | exe      | 9.807.18907/04/2012 16.43-a | 🗃 💭 unins000                               | exe           | 723.23      | 015/04/2012 | 12.53-a   |
| Ext0_USRP       dll       236.03207/04/2012 08.42-ar       Fxt0_USRP+fCD+RTL2832 + BorlP-12ese       9.007.18907/04/2012 08.42-ar         Brit/US32++       dll       0.38407/04/2012 08.42-ar       Ext0_USRP       dll       236.03207/04/2012 08.42-ar         Brit/D       dll       10.5922/30/2012 01.83-ar       Ext0_USRP       dll       236.03207/04/2012 08.42-ar         Brit/D       dll       2.216.44828/11/2011 08.13-ar       Brit/DSDR       esc       1.323.03207/04/2012 01.43-ar         Ustp_a120_12_fpga       bin       1.307.31628/10/2011 08.25-ar       bin       8.336528/10/2011 08.25-ar         Ustp_a120_12_fpga       bin       1.307.31628/10/2011 08.25-ar       bin       3.365.35628/10/2011 08.25-ar         Ustp_a120_14_fpga       bin       1.288.19228/10/2011 08.25-ar       bin       1.337.31628/10/2011 08.25-ar         Ustp_a120_12_fpga       bin       1.288.19228/10/2011 08.25-ar       bin       1.337.31628/10/2011 08.25-ar         Ustp_a120_12_fpga       bin       1.288.19228/10/2011 08.21-ar       bin       1.337.31628/10/2011 08.25-ar         Ustp_a120_12_fpga       bin       15.38328/10/2011 08.21-ar       bin       1.307.31628/10/2011 08.21-ar         Ustp_a120_12_fpga       bin       16.38328/10/2011 08.21-ar       bin       1.307.31628/10/2011 08.21-ar         Ustp_a                                                                                                    | BorlP                                                                                                    | exe      | 212.99207/04/2012 08.42-a   | Uninstall ExtIO_USRP+FCD+RTL2832           | 2+ exe        | 192.30      | 15/04/2012  | 12.53-a   |
| Both 232++         dll         80.38407/04/2012 06.55-a-         Both 7         exe         212.93207/04/2012 08.42-a           Bub dub 1.0         dll         10.59229/03/2012 01.38-a-         Both 7         exe         212.83207/04/2012 08.42-a           Bub dub 3.00.01         tag         4001/11/2011 08.15-a-         Both 7         dll         236.03207/04/2012 08.42-a           Bub dub 3.00.01         tag         4001/11/2011 08.15-a-         Both 7         exe         1.872.38402/04/2012 01.14-a           Bus p_200_r4_fpga         bin         1.307.31528/10/2011 08.25-a-         bib 3.5528/10/2011 08.25-a-         bib 3.5528/10/2011 08.25-a-         bib 3.5528/10/2011 08.25-a-           Bus p_210_r4_fpga         bin         1.307.31528/10/2011 08.25-a-         bib 3.5528/10/2011 08.25-a-         bib 3.5528/10/2011 08.25-a-         bib 3.5528/10/2011 08.25-a-           Bus p_200_r4_fpga         bin         1.538328/10/2011 08.21-a-         bin         1.307.31528/10/2011 08.21-a-           Bus p_200_r4_fpga         bin         15.38328/10/2011 08.21-a-         bin         1.307.31528/10/2011 08.21-a-           Bus p_200_r4_fpga         bin         16.38328/10/2011 08.21-a-         bin         1.307.31528/10/2011 08.21-a-           Bus p_200_r4_fpga         bin         16.38328/10/2011 08.21-a-         bin         16.38328/10/2011 08.21-a-                                                                                                    | SExtIO USRP                                                                                                    | dll      | 236.03207/04/2012 08.42-a   | ExtIO USRP+FCD+RTL2832 + BorlP-            | 1.2. exe      | 9.807.18    | 307/04/2012 | 216.43-a  |
| Bit bash 1.0         dll         110.59229/03/2012 01.38-a-<br>di bhd         Bit h10.59229/03/2012 01.38-a-<br>di bhd20207/04/2012 08.42-a           Bit hd         dll         2.216.44820/11/2011 08.35-a-<br>di strp_f10_fpa         dll         2360207/04/2012 08.42-a           Bit hd         dll         2.216.44820/11/2011 08.35-a-<br>di strp_f10_fpa         dll         80.38407/04/2012 08.42-a           Bit hds         bin         1.211.99228/10/2011 08.37-a-<br>di strp_f10_fpa         dll         1050SP_release_notes         txt         8.23301/04/2012 23.40-<br>di dth 105.59229/03/2012 01.38-a-<br>di strp_f10_fpa           Bit strp_f20_f4_fpa         bin         1.307.31528/10/2011 08.25-a-<br>di strp_f100_fpa         bin         16.38328/10/2011 08.25-a-<br>di strp_f100_fpa         bin         13.88412/11/2011 08.15-a<br>di strp_f100_fpa           Bit strp_f20_f4_fpa         bin         1.298.19228/10/2011 08.25-a-<br>di strp_f100_fpa         bin         1.38328/10/2011 08.25-a-<br>di strp_f100_fpa         bin         1.307.31528/10/2011 08.25-a-<br>di strp_f10_fpa         bin         1.307.31528/10/2011 08.25-a-<br>di strp_f10_fpa         bin         1.307.31528/10/2011 08.25-a-<br>di strp_f10_fpa         bin         1.307.31528/10/2011 08.25-a-<br>di strp_f10_fpa         bin         1.307.31528/10/2011 08.25-a-<br>di strp_f10_fpa         bin         1.307.31528/10/2011 08.25-a-<br>di strp_f10_fpa         bin         1.307.31528/10/2011 08.25-a-<br>di strp_f10_fpa           ustp_f10_fpa         bin <th< th=""><th>S librt12832++</th><th>dll</th><th>80.38407/04/2012 06.55-a</th><th>BorlP</th><th>exe</th><th>212.99</th><th>207/04/2012</th><th>2 08.42-a</th></th<>                                                                                                    | S librt12832++                                                                                                    | dll      | 80.38407/04/2012 06.55-a    | BorlP                                      | exe           | 212.99      | 207/04/2012 | 2 08.42-a |
| Image: Second state in the second state in the second s         | Sibusb-1.0                                                                                                    | dll      | 110.59229/03/2012 01.38-a   | SExtIO USRP                                | dll           | 236.03      | 207/04/2012 | 2 08.42-a |
| 003.003.001       tag       401/11/2011 08.16-a-<br>usrp_f10_fpga       HDSDR       exe       1.872.38402/04/2012 01.14-a         usrp_f10_fpga       bin       1.211.99228/10/2011 08.31-a-<br>usrp_f00_fpga       bin       1.211.99228/10/2011 08.25-a-<br>usrp_f00_fpga       bin       1.307.31628/10/2011 08.25-a-<br>usrp_f00_fpga       bin       1.307.31628/10/2011 08.25-a-<br>usrp_f00_fpga       bin       1.238.9228/10/2011 08.25-a-<br>usrp_f00_fpga       bin       1.238.9228/10/2011 08.25-a-<br>usrp_f00_fpga       bin       1.238.9228/10/2011 08.31-a-<br>usrp_f00_fpga       bin       1.238.9228/10/2011 08.31-a-<br>usrp_f00_fpga       bin       1.238.9228/10/2011 08.25-a-<br>usrp_f00_fpga       bin       1.238.9228/10/2011 08.31-a-<br>usrp_f00_fpga       bin       1.238.9228/10/2011 08.25-a-<br>usrp_f00_fpga       bin       1.238.9228/10/2011 08.25-a-<br>usrp_f00_fpga       bin       1.238.9228/10/2011 08.25-a-<br>usrp_f00_fpga       bin       1.238.9228/10/2011 08.25-a-<br>usrp_f00_fpga       bin       1.307.31628/10/2011 08.25-a-<br>usrp_f00_fpga       bin       1.307.31628/10/2011 08.25-a-<br>usrp_f00_fpga       bin       1.307.31628/10/2011 08.25-a-<br>usrp_f00_fpga       bin       1.307.31628/10/2011 08.25-a-<br>usrp_f00_fpga       bin       1.238.928/10/2011 08.21-a-<br>usrp_f00_fpga       bin       1.307.31628/10/2011 08.22-a-<br>usrp_f00_fpga       bin       1.307.31628/10/2011 08.22-a-<br>usrp_f00_fpga       bin       1.307.31628/10/2011 08.22-a-<br>usrp_f00_fpga       bin       1.307.31628/10/2011 08.22-a-<br>usrp_f00_fpga       bin       1.307.3162                                                                                                    | Sund                                                                                                    | dll      | 2.216.44828/11/2011 09.39-a | S librtl2832++                             | dll           | 80.38       | 407/04/2012 | 2 06.55-a |
| Jusp_e110_fpga         bin         1.211.9228/10/2011 08.31-a-<br>893.35628/10/2011 08.25-a-<br>Jusp_n210_r4_fpga         bin         1.307.31628/10/2011 08.25-a-<br>hdsd_keyboard_shortcuts         bin         1.36412/11/2011 08.34-a-<br>bin           Jusp_n210_r4_fpga         bin         1.307.31628/10/2011 08.25-a-<br>bin         Index feyboard_shortcuts         htm         13.66412/11/2011 08.34-a-<br>bin           Jusp_n210_r4_fpga         bin         1.281.9228/10/2011 08.25-a-<br>bin         Index feyboard_shortcuts         htm         13.66412/11/2011 08.34-a-<br>bin           Jusp_b100_rW         ihk         17.66828/10/2011 08.21-a-<br>bin         Stage for the stage for the st                                                                                                    | 003.003.001                                                                                                    | tag      | 4901/11/2011 08.16-a        | HDSDR                                      | exe           | 1.872.38    | 402/04/2012 | 201.14-a  |
| A usrp_n200_r4_[pga       bin       893.35628/10/2011 08.25-a-<br>bin       bin       100.31528/10/2011 08.25-a-<br>bin         A usrp_c100_r5pga       bin       1.307.31528/10/2011 08.25-a-<br>bin       bin       003.003.001       tag       4901/11/2011 08.34-a-<br>bin         A usrp_c100_r6pga_v2       bin       12.88.19228/10/2011 08.21-a-<br>bin       1003.003.001       tag       4901/11/2011 08.34-a-<br>bin       1.211.99228/10/2011 08.25-a-<br>bin       1003.003.001       tag       4901/11/2011 08.34-a-<br>bin       1.211.99228/10/2011 08.25-a-<br>bin       1.211.99228/10/2011 08.25-a-<br>bin       1.211.99228/10/2011 08.25-a-<br>bin       1.211.99228/10/2011 08.25-a-<br>bin       1.211.99228/10/2011 08.25-a-<br>bin       1.211.99228/10/2011 08.25-a-<br>bin       1.211.99228/10/2011 08.25-a-<br>bin       1.307.31528/10/2011 08.25-a-<br>bin       1.307.31528/10/2011 08.25-a-<br>bin       1.307.31528/10/2011 08.25-a-<br>bin       1.307.31528/10/2011 08.25-a-<br>bin       1.307.31528/10/2011 08.25-a-<br>bin       1.307.31528/10/2011 08.25-a-<br>bin       1.307.31528/10/2011 08.25-a-<br>bin       1.307.31528/10/2011 08.25-a-<br>bin       1.307.31528/10/2011 08.21-a-<br>bin       1.307.31528/10/2011 08.21-a-<br>bin       1.307.31528/10/2011 08.21-a-<br>bin       1.307.31528/10/2011 08.21-a-<br>bin       1.308.28/10/2011 08.21-a-<br>bin       1.308.28/10/2011 08.21-a-<br>bin       1.308.28/10/2011 08.21-a-<br>bin       1.308.28/10/2011 08.21-a-<br>bin       1.308.28/10/2011 08.21-a-<br>bin       1.308.28/10/2011 08.21-a-<br>bin       1.308.28/10/2011 08.21-a-<br>bin       1.308.28/20/10/2011 08.21-a-<br>bin       1.30                                                                                                    | 👗 usrp e110 fpga                                                                                                    | bin      | 1.211.99228/10/2011 08.31-a | HDSDR release notes                        | txt           | 8.23        | 301/04/2012 | 23.40-a   |
| A usrp_n210_r12_fpga       bin       1.307.31628/10/2011 08.25-a-<br>bin       bin       1.307.31628/10/2011 08.25-a-<br>bin       bin       1.307.31628/10/2011 08.25-a-<br>bin       bin       1.307.31628/10/2011 08.25-a-<br>bin       bin       1.307.31628/10/2011 08.25-a-<br>bin       bin       1.298.19228/10/2011 08.22-a-<br>bin       bin       1.298.19228/10/2011 08.21-a-<br>bin       bin       1.298.3928/10/2011 08.21-a-<br>bin       bin       1.307.31628/10/2011 08.21-a-<br>bin       bin       1.307.31628/10/2011 08.21-a-<br>bin       bin       1.307.31628/10/2011 08.21-a-<br>bin       bin       1.307.31628/10/2011 08.21-a-<br>bin       bin       1.307.31628/10/2011 08.21-a-<br>bin       bin       1.307.31628/10/2011 08.21-a-<br>bin       bin       1.307.31628/10/2011 08.21-a-<br>bin       bin       1.307.31628/10/2011 08.21-a-<br>bin       bin       1.307.31628/10/2011 08.21-a-<br>bin       bin       1.307.31628/10/2011 08.21-a-<br>bin       bin       1.298.139228/10/2011 08.21-a-<br>bin       bin       1.298.139228/10/2011 08.21-a-<br>bin       bin       1.298.139228/10/2011 08.21-a-<br>bin       bin       1.298.13928/10/2011 08.21-a-<br>bin       bin       1.638328/10/2011 08.21-a-<br>bin       usrp_n200_fw       bin       1.638328/10/2011 08.21-a-<br>bin       bin       1.638328/10/2011 08.21-a-<br>bin       usrp_n200_fw       bin       1.638328/10/2011 08.21-a-<br>bin       usrp_n200_fw       bin       1.638328/10/2011 08.21-a-<br>bin       usrp_n200_fw       bin       1.638328/10/2011 08.21-a-<br>bin       usrp_n2                                                                                                    | asp n200 r4 fpga                                                                                                    | bin      | 893.35628/10/2011 08.26-a   | Sibusb-1.0                                 | dll           | 110.59      | 229/03/2012 | 2 01.38-a |
| a usp_n210_r3_fpga       bin       1.307.31628/10/2011 08.25-a-<br>bin       bin       htm       13.68412/11/2011 08.34-a<br>4 usp_storm         a usp_b100_fpga_v2       bin       1.288.19228/10/2011 08.22-a-<br>inx       in       003.00.01       tag       4901/11/2011 08.34-a<br>4 usp_b100_fw         usp_b100_fw       inx       17.66928/10/2011 08.21-a-<br>inx       usp_b100_fpga       bin       12.18.19228/10/2011 08.21-a-<br>in 08.3038/10/2011 08.21-a-<br>in 08.33828/10/2011 08.21-a-<br>in 08.31628/10/2011 08.21-a-<br>in usp_b100_fpga       bin       13.07.31628/10/2011 08.25-a<br>in 083.35628/10/2011 08.21-a-<br>in 08.3038/10/2011 08.21-a-<br>in 08.254428/10/2011 08.21-a-<br>in usp_b100_fpga       bin       1.307.31628/10/2011 08.25-a<br>in 076.95628/10/2011 08.21-a-<br>in 08.254428/10/2011 08.21-a-<br>in usp_b100_fpga       bin       1.307.31628/10/2011 08.25-a<br>in 076.95628/10/2011 08.21-a-<br>in usp_b100_fpga       bin       1.307.31628/10/2011 08.25-a<br>in 087.65628/10/2011 08.21-a-<br>in usp_b100_fpga       bin       1.307.31628/10/2011 08.25-a<br>in 087.65828/10/2011 08.21-a-<br>in usp_b100_fpga       bin       1.307.31628/10/2011 08.21-a<br>in usp_b100_fpga       bin       1.307.31628/10/2011 08.21-a<br>in usp_b100_fpga       bin       1.307.31628/10/2011 08.21-a<br>in usp_b100_fpga       bin       1.307.31628/10/2011 08.21-a<br>in usp_b100_fmg       bin       16.38328/10/2011 08.21-a<br>in usp_b100_fmg       bin       16.38328/10/2011 08.21-a<br>in usp_b100_fmg       bin       16.38328/10/2011 08.21-a<br>in usp_b100_fmg       bin       16.38328/10/2011 08.21-a<br>in usp_b100_fmg       bin       16.38328/10/2011 08.                                                                                                    | asp n210 r2 fpga                                                                                                    | bin      | 1.307.31628/10/2011 08.25-a | - Sund                                     | dll           | 2.216.44    | 328/11/2011 | 09.39-a   |
| usrp_e100_fpga_v2       bin       876.95628/10/2011 08.24-a-<br>bin       1.298.19228/10/2011 08.24-a-<br>bin       1.298.19228/10/2011 08.24-a-<br>bin       1.298.19228/10/2011 08.24-a-<br>bin       1.298.19228/10/2011 08.24-a-<br>bin       1.298.19228/10/2011 08.24-a-<br>bin       1.298.19228/10/2011 08.24-a-<br>bin       1.298.19228/10/2011 08.24-a-<br>bin       1.307.31628/10/2011 08.25-a<br>bin       1.307.31628/10/2011 08.25-a<br>bin       1.307.31628/10/2011 08.25-a<br>bin       1.307.31628/10/2011 08.25-a<br>bin       1.307.31628/10/2011 08.25-a<br>bin       1.307.31628/10/2011 08.25-a<br>bin       1.307.31628/10/2011 08.25-a<br>bin       1.307.31628/10/2011 08.25-a<br>bin       1.307.31628/10/2011 08.25-a<br>bin       1.307.31628/10/2011 08.25-a<br>bin       1.307.31628/10/2011 08.25-a<br>bin       1.307.31628/10/2011 08.25-a<br>bin       1.307.31628/10/2011 08.25-a<br>bin       1.298.19228/10/2011 08.25-a<br>bin       1.298.19228/10/2011 08.25-a<br>bin       1.298.19228/10/2011 08.21-a<br>bin       1.298.19228/10/2011 08.21-a<br>bi                                                                                                    | ausro n210 r3 foga                                                                                                    | bin      | 1.307.31628/10/2011 08.25-a | hdsdr keyboard shortcuts                   | htm           | 13.68       | 412/11/2011 | 08.34-a   |
| usrp_n210_r4_[rga       bin       1.298.19228/10/2011 08.22-a-       isrp_n200_r4_(fga       bin       1.211.99228/10/2011 08.21-a-         usrp_n200_r2_[rga       bin       893.35628/10/2011 08.21-a-       bin       1.307.31628/10/2011 08.25-a         usrp_n200_r3_[rga       bin       891.41628/10/2011 08.21-a-       bin       876.95628/10/2011 08.25-a         usrp_n200_r4_[rga       bin       16.38328/10/2011 08.21-a-       bin       876.95628/10/2011 08.25-a         usrp_f0a       bin       16.38328/10/2011 08.21-a-       bin       876.95628/10/2011 08.25-a         usrp_f0a       bin       16.38328/10/2011 08.21-a-       bin       876.95628/10/2011 08.25-a         usrp_f0ga       bin       16.38328/10/2011 08.21-a-       usrp_n200_r4       bin       1.298.19228/10/2011 08.25-a         usrp_f0a       bin       16.38328/10/2011 08.4-a-       usrp_n200_r4       bin       16.38328/10/2011 08.21-a         usrp_foga       bin       16.38328/10/2011 07.43-a-       usrp_n200_r4       bin       16.38328/10/2011 08.21-a         usrp_foga       rbf       181.58828/10/2011 07.43-a-       usrp_f0a       bin       862.54428/10/2011 08.21-a         usrp_foga       rbf       181.58828/10/2011 07.43-a-       usrp_f0a       bin       862.54428/10/2011 08.21-a         usrp_f                                                                                                    | ausro e100 foga v2                                                                                                    | bin      | 876.95628/10/2011 08.24-a   | 003.003.001                                | tao           | 4           | 301/11/2011 | 08.16-a   |
| usrp_b100_rw       ihx       17.66828/10/2011 08.21-a-<br>in 893.35628/10/2011 08.21-a-<br>in 891.41628/10/2011 08.21-a-<br>in 891.41628/10/2011 08.21-a-<br>in 891.41628/10/2011 08.21-a-<br>in 891.41628/10/2011 08.21-a-<br>in 891.41628/10/2011 08.21-a-<br>in 862.54428/10/2011 08.21-a-<br>in 525.41228/10/2011 08.21-a-<br>in 525.41228/10/2011 08.21-a-<br>in 525.41228/10/2011 07.43-a-<br>in usrp_frga       bin       1.307.31628/10/2011 08.25-a<br>in 802.54428/10/2011 08.21-a-<br>in 802.54428/10/2011 08.21-a-<br>in 525.41228/10/2011 08.05-a-<br>in 525.41228/10/2011 07.43-a-<br>in usrp_frga       bin       1.308.31628/10/2011 08.25-a<br>in 802.54428/10/2011 08.21-a-<br>in styp_frga         usrp_frw       in 525.41228/10/2011 07.43-a-<br>in usrp_frga       bin       16.38328/10/2011 07.43-a-<br>in 81.41628/10/2011 07.43-a-<br>in styp_frga       bin       81.41628/10/2011 08.21-a<br>usrp_200_r/2 frga         usrp_frw       in 41.538828/10/2011 07.43-a-<br>in usrp_frga       bin       16.38328/10/2011 07.43-a-<br>in styp_frga       bin       81.41628/10/2011 08.21-a<br>usrp_frga         bibusrp       dil       67.68012/07/2011 07.43-a-<br>in usrp_frw       bin       16.38328/10/2011 08.21-a<br>usrp_frga       bin       16.38328/10/2011 08.21-a<br>usrp_frga         bibusrp       dil       67.68012/07/2011 03.7-a-<br>in bibusrp       bin       16.38328/10/2011 08.3-a-<br>in 525.41228/10/2011 08.3-a-<br>in 40.5328/10/2011 07.43-a<br>usrp_frw       bin       16.38328/10/2011 08.3-a-<br>in 40.3328/10/2011 07.43-a<br>in 40.552.541228/10/2011 07.43-a<br>in 40.57.541228/10/2011 07.43-a<br>in 40.57.541228/10/2011 07.43-a<br>in 40.57.541228/10/2011 07.43-a<br>in 40.57.541228/10/2011 07.43-a<br>in 40.5159 k in 0 di 49 file selezionati                                                                                                    | 👗 usrp n210 r4 fpga                                                                                                    | bin      | 1.298.19228/10/2011 08.22-a | 👗 usrp e110 fpga                           | bin           | 1.211.99    | 228/10/2011 | 08.31-a   |
| ↓ usrp_n200_fw       bin       16.38329/10/2011 08.21-a         ↓ usrp_n200_r2_fpga       bin       891.41628/10/2011 08.21-a         ↓ usrp_n210_fw       bin       891.41628/10/2011 08.21-a         ↓ usrp_n210_fga       bin       1.307.31628/10/2011 08.25-a         ↓ usrp_n210_fga       bin       891.41628/10/2011 08.21-a         ↓ usrp_loga       bin       525.41228/10/2011 08.05-a         ↓ usrp_loga       bin       525.41228/10/2011 08.05-a         ↓ usrp_loga       bin       16.38328/10/2011 07.43-a         ↓ usrp_loga       bin       16.38328/10/2011 07.43-a         ↓ usrp_loga       bin       16.38328/10/2011 07.43-a         ↓ usrp_loga       bin       16.38328/10/2011 07.43-a         ↓ usrp_loga       bin       16.38328/10/2011 07.43-a         ↓ usrp_loga       bin       16.38328/10/2011 07.43-a         ↓ usrp_loga       bin       16.38328/10/2011 07.43-a         ↓ usrp_loga       bin       862.54428/10/2011 08.21-a-         ↓ usrp_loga       bin       16.38328/10/2011 07.43-a         ↓ usrp_loga       bin       862.54428/10/2011 08.21-a-         ↓ usrp_loga       bin       862.54428/10/2011 08.21-a-         ↓ usrp_loga       bin       816.28328/10/2                                                                                                    | usrp b100 fw                                                                                                    | ihx      | 17.66828/10/2011 08.21-a    | usrp n200 r4 fpga                          | bin           | 893.35      | 28/10/2011  | 08.26-a   |
| usrp_n200_r2_fpga       bin       891.41628/10/2011 08.21-a         usrp_n210_fw       bin       891.41628/10/2011 08.21-a         usrp_n210_fw       bin       16.38328/10/2011 08.21-a         usrp_b100_fpga       bin       525.41228/10/2011 08.21-a         usrp_lepa       bin       525.41228/10/2011 08.21-a         usrp_b100_fpga       bin       525.41228/10/2011 08.50-a         usrp_lepa       bin       16.38328/10/2011 07.43-a         usrp_lepa       bin       16.38328/10/2011 07.43-a         usrp_lepa       bin       18.58828/10/2011 07.43-a         usrp_lepa       bin       18.58828/10/2011 07.43-a         usrp_lepa       dil       254.46427/07/2011 07.43-a         usrp_lepa       dil       254.46427/07/2011 07.43-a         usrp_lepa       dil       254.46427/07/2011 07.43-a         usrp_lepa       dil       254.660.164.20/07/2011 07.43-a         usrp_lepa       dil       67.68012/07/2011 03.1-a         usrp_lepa       dil       67.68012/07/2011 03.1-a         usrp_lepa       bin       16.38328/10/2011 07.43-a         usrp_lepa       dil       67.68012/07/2011 03.1-a         usrp_lepa       bin       16.38328/10/2011 07.43-a-      <                                                                                                    | in a sign and a sign and a sign | bin      | 16.38328/10/2011 08.21-a    | usrp n210 r2 fpga                          | bin           | 1.307.31    | 328/10/2011 | 08.25-a   |
| usrp_n200_r3_fpga       bin       891.41628/10/2011 08.21-a         usrp_n210_fw       bin       16.38328/10/2011 08.21-a         usrp_b100_fpga       bin       862.54428/10/2011 08.42-a         usrp_b100_fpga       bin       525.41228/10/2011 08.05-a         usrp_fw       bin       16.38328/10/2011 07.43-a         usrp_fyga       bin       16.38328/10/2011 07.43-a         usrp_fga       corp.12/fpga       bin         usrp_frega       corp.12/fpga       bin         usrp_frega       corp.12/fpga       bin         usrp_frega       corp.12/fpga       bin         usrp_frega       corp.12/fpga       bin         usrp_frega       corp.12/fpga       bin         usrp_frega       bin       16.38328/10/2011 07.43-a         usrp_frega       dill       67.68012/07/2011 07.43-a         usrp_frega       dill       67.68012/07/2011 03.7-a         bibusb0       dill       67.68012/07/2011 03.7-a         bibusb0       dill       67.68012/07/2011 03.7-a         bibusb0       dill       67.68012/07/2011 23.10-a         usrp_frega       corp.frega       corp.frega         usrp_frega       corp.frega       corp.frega <t< th=""><th>asrp n200 r2 fpga</th><th>bin</th><th>891.41628/10/2011 08.21-a</th><th>usrp n210 r3 fpga</th><th>bin</th><th>1.307.31</th><th>328/10/2011</th><th>08.25-a</th></t<>                                                                                                    | asrp n200 r2 fpga                                                                                                    | bin      | 891.41628/10/2011 08.21-a   | usrp n210 r3 fpga                          | bin           | 1.307.31    | 328/10/2011 | 08.25-a   |
| ↓ usrp_n210_fw       bin       16.38328/10/2011 08.21-a                                                                                                    | asp n200 r3 fpga                                                                                                    | bin      | 891.41628/10/2011 08.21-a   | usrp e100 fpga v2                          | bin           | 876.95      | 328/10/2011 | 08.24-a   |
| ↓ usrp2_fpga       bin       862.54428/10/2011 08.14-a       ↓ usrp_b100_fpga       bin       17.66828/10/2011 08.21-a         ↓ usrp_b100_fpga       bin       525.41228/10/2011 08.05-a       ↓ usrp_n200_fw       bin       16.38328/10/2011 08.21-a         ↓ usrp_frpga       bin       16.38328/10/2011 07.43-a       ↓ usrp_n200_f2       bin       891.41628/10/2011 08.21-a         ↓ usrp_frpga       rbf       181.58828/10/2011 07.43-a       ↓ usrp_n210_fw       bin       891.41628/10/2011 08.21-a         ↓ usrp_frpga       rbf       181.58828/10/2011 07.43-a       ↓ usrp_n210_fw       bin       891.41628/10/2011 08.21-a         ↓ usrp_frpga       rbf       183.04628/10/2011 07.43-a       ↓ usrp_frpga       bin       891.41628/10/2011 08.21-a         ↓ usrp_frpga       usrp_frpga_4rx       rbf       183.04628/10/2011 07.43-a       ↓ usrp_frpga       bin       862.54428/10/2011 08.14-a         ↓ usrp_frpga       dll       254.46427/07/2011 00.37-a       ↓ usrp_frpga       bin       525.41228/10/2011 07.43-a         ↓ libusb0       dll       67.68012/07/2011 23.10-a       bin       183.288/10/2011 07.43-a         ↓ usrp_frpga       rbf       181.58828/10/2011 07.43-a       ↓ usrp_frpga       rbf       183.04628/10/2011 07.43-a         ↓ usrp_frpga       rbf                                                                                                    | $\text{$                                                                                                    | bin      | 16.38328/10/2011 08.21-a    | usrp n210 r4 fpga                          | bin           | 1.298.19    | 228/10/2011 | 08.22-a   |
| ↓ usrp_D100_fpga       bin       525.41228/10/2011 08.05-a         ↓ usrp_fw       bin       16.38328/10/2011 07.43-a         ↓ usrp_fpga       bin       17.39628/10/2011 07.43-a         ↓ usrp_fpga       tof       181.58828/10/2011 07.43-a         ↓ usrp_fpga_4rx       tof       183.04628/10/2011 07.43-a         ↓ usrp_fipga_4rx       tof       183.04628/10/2011 07.43-a         ↓ usrp_fipga_4rx       tof       183.04628/10/2011 07.43-a         ↓ usrp_fipga_4rx       tof       183.04628/10/2011 07.43-a         ↓ usrp_fipga_4rx       dll       254.46427/07/2011 13.41-a         ∠ usrp_fipga       bin       525.41228/10/2011 08.37-a         ↓ usrp_fipga_4rx       dll       67.68012/07/2011 03.7-a         ↓ usrp_fipga_4rx       tof       183.04628/10/2011 07.43-a         ↓ usrp_fipga_4rx       tof       183.04628/10/2011 07.43-a         ↓ usrp_fipga_4rx       tof       183.04628/10/2011 07.43-a         ↓ usrp_fipga_4rx       tof       183.04628/10/2011 07.43-a         ↓ usrp_fipga_4rx       tof       183.04628/10/2011 07.43-a         ↓ usrp_fipga_4rx       tof       183.04628/10/2011 07.43-a         ↓ usrp_fipga_4rx       tof       183.04628/10/2011 07.43-a         ↓ usrp                                                                                                    | ausrp2 fpga                                                                                                    | bin      | 862.54428/10/2011 08.14-a   | usrp b100 fw                               | ihx           | 17.66       | 328/10/2011 | 08.21-a   |
| ↓ usrp2_fw       bin       16.38328/10/2011 07.43-a         ↓ usrp1_fpa       ibx       17.39628/10/2011 07.43-a         ↓ usrp1_fpa       tbf       181.58828/10/2011 07.43-a         ↓ usrp1_fpa       tbf       183.04628/10/2011 07.43-a         ↓ usrp1_fpa       tbf       183.04628/10/2011 07.43-a         ↓ usrp1_fpa       dll       254.46427/07/2011 13.41-a         ☑ tarp1_fw       usrp2_fpa       bin         16.38328/10/2011 00.37-a       bin       862.54428/10/2011 08.05-a         2 zadig       exe       6.560.16420/07/2011 03.7-a       bin       16.38328/10/2011 07.43-a         16busb0       dll       67.68012/07/2011 23.10-a       bin       16.38328/10/2011 07.43-a         16busb0       dll       67.68012/07/2011 23.10-a       bin       18.58828/10/2011 07.43-a         0 di 29.544 k in 0 di 28 file selezionati       0 di 46.159 k in 0 di 49 file selezionati       0 di 46.159 k in 0 di 49 file selezionati         0 di 29.544 k in 0 di 28 file selezionati       0 di 46.159 k in 0 di 49 file selezionati       0 di 46.159 k in 0 di 49 file selezionati                                                                                                    | 👗 usrp b100 foga                                                                                                    | bin      | 525.41228/10/2011 08.05-a   | ▲ usrp n200 f₩                             | bin           | 16.38       | 328/10/2011 | 08.21-a   |
| usrp1_fw       ihx       17.39628/10/2011 07.43-a         usrp1_fpa       rbf       181.58828/10/2011 07.43-a         usrp1_fpa_4rx       rbf       183.04628/10/2011 07.43-a         ibiusrp       dll       254.44627/07/2011 13.41-a         ibiusb0       dll       67.68012/07/2011 03.7-a         ibiusb0       dll       67.68012/07/2011 23.10-a         usrp1_fpa_4rx       rbf       183.04628/10/2011 07.43-a         usrp2_fw       bin       862.54428/10/2011 08.21-a         usrp2_fpa       bin       862.54428/10/2011 08.21-a         usrp2_fpa       bin       862.54428/10/2011 08.21-a         usrp2_fpa       bin       862.54428/10/2011 08.21-a         usrp2_fpa       bin       862.54428/10/2011 08.21-a         usrp2_fpa       bin       852.84128/10/2011 08.37-a         ibusb0       dll       67.68012/07/2011 03.37-a         usrp1_fpa_4rx       thf       181.58828/10/2011 07.43-a         usrp1_fpa_4rx       thf       183.04628/10/2011 07.43-a         usrp1_fpa_4rx       thf       183.04628/10/2011 07.43-a         usrp1_fpa_4rx       thf       183.04628/10/2011 07.43-a         usrp1_fpa_4rx       thf       183.04628/10/2011 19.52-a <t< th=""><th></th><th>bin</th><th>16.38328/10/2011 07.43-a</th><th>usrp n200 r2 fpga</th><th>bin</th><th>891.41</th><th>628/10/2011</th><th>08.21-a</th></t<>                                                                                                    |                                                                                                    | bin      | 16.38328/10/2011 07.43-a    | usrp n200 r2 fpga                          | bin           | 891.41      | 628/10/2011 | 08.21-a   |
| □ usrp1_fpga       rbf       181.58829/10/2011 07.43-a         □ usrp1_fpga_4rx       rbf       183.04629/10/2011 07.43-a         ③ libusrp       dll       254.46427/07/2011 13.41-a         ③ libusb0       dll       254.46427/07/2011 00.37-a         ④ libusb0       dll       67.68012/07/2011 23.10-a         ④ libusb0       dll       67.68012/07/2011 23.10-a         ● Libusb0       dll       67.68012/07/2011 23.10-a         ● Libusb0       dll       67.68012/07/2011 23.10-a         ● Libusb0       dll       67.68012/07/2011 23.10-a         ● Libusb0       dll       67.68012/07/2011 23.10-a         ● Libusb0       dll       67.68012/07/2011 23.10-a         ● Libusb0       dll       67.68012/07/2011 23.10-a         ● Libusb0       dll       0.67.68012/07/2011 23.10-a         ● Libusb0       dll       0.67.68012/07/2011 23.10-a         ● Libusb0       dll       0.67.68012/07/2011 23.10-a         ● Libusb0       dll       0.67.68012/07/2011 07.43-a         ● Libusb0       dll       1.007.61624/10/2011 07.43-a         ● Libusb0       dll       1.007.61624/10/2011 07.43-a         ● Libusb0       dll       0 di 46.159 k in 0 di 49 file selezionati                                                                                                    |                                                                                                    | ihx      | 17.39628/10/2011 07.43-a    | usrp n200 r3 fpga                          | bin           | 891.41      | 28/10/2011  | 08.21-a   |
| usrp1_fpga_4rx       rbf       183.04628/10/2011 07.43-a-         ibiusrp       dll       254.46427/07/2011 13.41-a-         ibiusrp       dll       254.46427/07/2011 00.37-a-         ibiusb0       dll       67.68012/07/2011 23.10-a-         usrp1_fpga       rbf       183.04628/10/2011 07.43-a-         usrp1_fpga       rbf       16.38328/10/2011 07.43-a-         usrp1_fpga       bin       16.38328/10/2011 07.43-a-         usrp1_fpga       rbf       18.8028/10/2011 07.43-a-         usrp1_fpga       rbf       18.304628/10/2011 07.43-a-         usrp1_fpga       rbf       18.8028/10/2011 07.43-a-         usrp1_fpga       rbf       18.304628/10/2011 07.43-a-         usrp1_fpga       rbf       18.304628/10/2011 07.43-a-         usrp1_fpga_4rx       rbf       18.304628/10/2011 07.43-a-         usrp1_fpga_4rx       rbf       18.304628/10/2011 07.43-a-         usrp1_fpga_4rx       rbf       18.304628/10/2011 07.43-a-         usrp1_fpga_4rx       rbf       18.304628/10/2011 07.43-a-         usrp1_fpga_4rx       rbf       18.304628/10/2011 07.43-a-         usrp1_fpga_4rx       rbf       18.304628/10/2011 07.43-a-         0 di 29.544 k in 0 di 28 file selezionati       0 di 46.159 k in 0 di 49 file selezio                                                                                                    | usrp1 fpga                                                                                                    | rbf      | 181.58828/10/2011 07.43-a   | usrp n210 fw                               | bin           | 16.38       | 328/10/2011 | 08.21-a   |
| Silbustp       dll       254.46427/07/2011 13.41-a-<br>exe       6.560.16420/07/2011 00.37-a-<br>bin       bin       525.41228/10/2011 08.05-a<br>bin         Silbusb0       dll       67.58012/07/2011 03.10-a-<br>dll       bin       16.38328/10/2011 07.43-a<br>usrp_fw         Dibusb0       dll       67.58012/07/2011 23.10-a-<br>dll       ink       17.39628/10/2011 07.43-a<br>usrp_fpga         Dibusb0       dll       67.58012/07/2011 23.10-a-<br>dll       ink       17.39628/10/2011 07.43-a<br>usrp_fpga         Dibusb0       dll       67.58012/07/2011 23.10-a-<br>dll       0 di 46.159 kin 0 di 49 file selezionati         Dibusb0       dll       0 di 46.159 kin 0 di 49 file selezionati       0 di 46.159 kin 0 di 49 file selezionati         Dibusb1       0 di 46.159 kin 0 di 49 file selezionati       0 di 46.159 kin 0 di 49 file selezionati                                                                                                    | lusrol foga 4rx                                                                                                    | rbf      | 183.04628/10/2011 07.43-a   | usrp2 fpga                                 | bin           | 862.54      | 428/10/2011 | 08.14-a   |
| ibin       16.38328/10/2011 07.43-a         ibinsb0       dll       67.68012/07/2011 23.10-a         ibinsb0       dll       67.68012/07/2011 23.10-a         ibinsb0       dll       67.68012/07/2011 23.10-a         ibinsb0       dll       67.68012/07/2011 23.10-a         ibinsb0       dll       67.68012/07/2011 23.10-a         ibinsb0       dll       67.68012/07/2011 23.10-a         ibinsb0       dll       181.58828/10/2011 07.43-a         ibinsb1       183.04628/10/2011 07.43-a         ibinsb1       0 di 29.544 k in 0 di 28 file selezionati         0 di 29.544 k in 0 di 28 file selezionati       0 di 46.159 k in 0 di 49 file selezionati         0 di 29.544 k in 0 di 28 file selezionati       0 di 46.159 k in 0 di 49 file selezionati         0 di 29.544 k in 0 di 28 file selezionati       0 di 46.159 k in 0 di 49 file selezionati         0 di 29.544 k in 0 di 28 file selezionati       0 di 46.159 k in 0 di 49 file selezionati         1       0 di 46.159 k in 0 di 49 file selezionati         1       0 di 46.159 k in 0 di 49 file selezionati         1       0 di 46.159 k in 0 di 49 file selezionati                                                                                                    |                                                                                                    | dll      | 254.46427/07/2011 13.41-a   | usrp b100 fpga                             | bin           | 525.41      | 228/10/2011 | 08.05-a   |
| Shibusb0         dll         67.68012/07/2011 23.10-a         usrp1_fw         ihx         17.39628/10/2011 07.43-a           Usrp1_fpga         rbf         181.58828/10/2011 07.43-a         usrp1_fpga         rbf         181.58828/10/2011 07.43-a           Usrp1_fpga         rbf         181.58828/10/2011 07.43-a         usrp1_fpga         rbf         181.58828/10/2011 07.43-a           0 di 29.544 k in 0 di 28 file selezionati         0 di 46.159 k in 0 di 49 file selezionati         0 di 46.159 k in 0 di 49 file selezionati           0 di 29.544 k in 0 di 28 file selezionati         0 di 46.159 k in 0 di 49 file selezionati         Usrp1_frequence           5         Yisualizza         F4 Modifica         F5 Copia         F6 RinMuovi         F7 CreaDir         F8 Elimina         Alt+F4 Esci                                                                                                    | Z zadig                                                                                                    | exe      | 6.560.16420/07/2011 00.37-a |                                            | bin           | 16.38       | 328/10/2011 | 07.43-a   |
| usrp1_fpga         rbf         181.58828/10/2011 07.43-a           usrp1_fpga_4rx         rbf         183.04628/10/2011 07.43-a           usrp1_fpga_4rx         rbf         183.04628/10/2011 07.43-a           0 di 29.544 k in 0 di 28 file selezionati         0 di 46.159 k in 0 di 49 file selezionati           0 di 29.544 k in 0 di 28 file selezionati         0 di 46.159 k in 0 di 49 file selezionati           1         0 di 46.159 k in 0 di 49 file selezionati                                                                                                    | S libusb0                                                                                                    | dll      | 67.68012/07/2011 23.10-a    |                                            | ihx           | 17.39       | 28/10/2011  | 07.43-a   |
| usrp1_fpga_4rx         rbf         183.04628/10/2011 07.43-a           SExt10_FCD_60MJW         dll         1.007.61624/10/2011 19.52-a           0 di 29.544 k in 0 di 28 file selezionati         0 di 46.159 k in 0 di 49 file selezionati           d:\Sdr2012>         ▼           F3 Visualizza         F4 Modifica           F5 Copia         F6 RinMuovi           F7 CreaDir         F8 Elimina                                                                                                    |                                                                                                    |          |                             |                                            | rbf           | 181.58      | 328/10/2011 | 07.43-a   |
| SExtID_FCD_60MJW         dll         1.007.61624/10/2011 19.52-a           0 di 29.544 k in 0 di 28 file selezionati         0 di 46.159 k in 0 di 49 file selezionati           d:\Sdr2012>         ▼           F3 Visualizza         F4 Modifica         F5 Copia         F6 RinMuovi         F7 CreaDir         F8 Elimina         Alt+F4 Esci                                                                                                    |                                                                                                    |          |                             |                                            | rbf           | 183.04      | 628/10/2011 | 07.43-a   |
| 0 di 29.544 k in 0 di 28 file selezionati 0 di 46.159 k in 0 di 49 file selezionati d:\Sdr2012> F3 Visualizza F4 Modifica F5 Copia F6 RinMuovi F7 CreaDir F8 Elimina Alt+F4 Esci                                                                                                    |                                                                                                    |          |                             |                                            | llb           | 1 007 61    | 624/10/2011 | 19 52-a 🚽 |
| Contraction     Contraction       Contraction     Contraction       Contrent                                                                                                    | 0 di 29 544 k in 0 di 29 filo solonianati                                                                                                    |          |                             | 0 di 40 150 k in 0 di 49 6la salazioanti   |               |             |             |           |
| F3 Visualizza F4 Modifica F5 Copia F6 RinMuovi F7 CreaDir F8 Elimina Alt+F4 Esci                                                                                                    | U UI 23.344 K IN U UI 28 MIE SEIEZIONALI                                                                                                    | 4.76     | ±20125                      | U ul 40. 100 K in U al 40 file selezionati |               |             |             |           |
|                                                                                                    | F3 Visualizza F4 Modifica                                                                                                    | u50      | F5 Copia F6 R               | inMuovi F7 CreaDir                         | F8 Elimi      | na          | Alt+F4      | <br>Esci  |

ora andremo a aprire la cartella dove e' presente il driver usb e cioe':

## <u>C:\usb\_driver</u>

apriamo la cartella X86 (nel caso di una installazine su un sistema a 64bit useremo la cartella AMD64) selezioniamo tutti i file e copiamoli sempre nella cartella del programma HDSDR

| Windows Commander !<br>File Selezione Comandi B | 5.0 - Demo Version<br>Lete Vista Configurazione | Avvio             |                     | _                                |                |           |            | Guida           |
|-------------------------------------------------|-------------------------------------------------|-------------------|---------------------|----------------------------------|----------------|-----------|------------|-----------------|
| 🐻 🖬 🖬 🕯                                         | * ↔ ↔ ₩                                         | 8 🔍 🎮 🗖           |                     |                                  |                |           |            |                 |
| [-c-] T [xp radio] 25.783                       | 3 020 di 40 957 684 k libe                      | ri                | \[-c-]▼             | [xo radio] 25.783.020 di 40.957  | 7.684 k liberi |           |            |                 |
| ortuch drivertu?() * *                          |                                                 |                   | o:\Prog             | ammil U dadıl × ×                |                | _         | _          |                 |
| Nome                                            | Fet                                             | Dimens   Data/Or  | a Attr Nome         | ammi vrusui v .                  | Est            | Dimens    | Data/Ora   | Alle            |
| • []                                            | Lot.                                            | ZDIRS 15/04/20    |                     |                                  | Lot.           | ZDIP>     | 15/04/2012 | 12.12           |
|                                                 | dii                                             | 67 69015/04/20    | 12 12 <b>1</b> 3-a- | loadedl                          |                | ZDIBS     | 15/04/2012 | 13.13           |
|                                                 |                                                 | 42 59215/04/20    | 12 12 43-a-         | lioaded]                         |                | ZDIBS     | 15/04/2012 | 13.13           |
|                                                 | aya<br>dii                                      | 67 68015/04/20    | 12 12 43-a-         | nno                              | dət            | 9 706     | 15/04/2012 | 12 56.a         |
| Nibusb-1.0                                      | di                                              | 83 45615/04/20    | 12 12 <b>43</b> -a. | 100                              | eve            | 723 230   | 15/04/2012 | 12.50 0         |
| N libushK                                       | di                                              | 80 48015/04/20    | 12 12 43 a          | Hall Futin LISBP+FCD+BTI 283     | 2              | 192 301   | 15/04/2012 | 12.53 a         |
|                                                 |                                                 | 39 13615/04/20    | 12 12 43-a          | IISBP+FCD+BTI 2832 + BorlP       | -12 eve        | 9 807 189 | 07/04/2012 | 16.43-a         |
| WdfColpstaller01009                             | dli                                             | 1 461 99215/04/20 | 12 12 43-a BorlF    |                                  | -1.2 CAC       | 212 992   | 07/04/2012 | 08.42-a         |
| winusbcoinstaller2                              | di                                              | 851 17615/04/20   | 12 12 43-a-         | USBP                             | dli            | 236 032   | 07/04/2012 | 08.42-a         |
|                                                 |                                                 | 001.11010/04/20   |                     | 832++                            | dii            | 80.384    | 07/04/2012 | 06.55-a         |
|                                                 |                                                 |                   |                     | B                                | eve            | 1 872 384 | 02/04/2012 | 01 14-a         |
|                                                 |                                                 |                   |                     | IB release notes                 | tyt            | 8 239     | 01/04/2012 | 23 <b>4</b> 0-a |
|                                                 |                                                 |                   | a libus             | -1.0                             | dli            | 110 592   | 29/03/2012 | 01 38-a         |
|                                                 |                                                 |                   | Subd                |                                  | di             | 2 216 448 | 28/11/2011 | 09 39-a         |
|                                                 |                                                 |                   | Hoded               | keuboard shortcuts               | btm.           | 13 684    | 12/11/2011 | 08 34-a         |
|                                                 |                                                 |                   |                     | 03 001                           | tan            | 49        | 01/11/2011 | 08 16-a         |
|                                                 |                                                 |                   |                     | e110 foga                        | bin            | 1 211 992 | 28/10/2011 | 08 31-a         |
|                                                 |                                                 |                   |                     | n200 r4 fnga                     | bin            | 893 356   | 28/10/2011 | 08.26-a         |
|                                                 |                                                 | N                 |                     | n200_14_1pga<br>n210_r2_fnga     | bin            | 1 307 316 | 28/10/2011 | 08.25-a         |
|                                                 |                                                 | 43                |                     | n210_12_19ga                     | bin            | 1 307 316 | 28/10/2011 | 08 25-a         |
|                                                 |                                                 |                   |                     | e100 foga v2                     | bin            | 876 956   | 28/10/2011 | 08 24-a         |
|                                                 |                                                 |                   |                     | n210 r4 fnga                     | bin            | 1 298 192 | 28/10/2011 | 08 22-a         |
|                                                 |                                                 |                   |                     | h100 fw                          | ihx            | 17 668    | 28/10/2011 | 08 21 -a        |
|                                                 |                                                 |                   |                     | n200 fw                          | bin            | 16 383    | 28/10/2011 | 08 21 -a        |
|                                                 |                                                 |                   |                     | n200 r2 fpga                     | bin            | 891.416   | 28/10/2011 | 08.21-a         |
|                                                 |                                                 |                   |                     | n200 r3 fnga                     | bin            | 891 416   | 28/10/2011 | 08 21-a         |
|                                                 |                                                 |                   |                     | n210 fw                          | bin            | 16.383    | 28/10/2011 | 08.21-a         |
|                                                 |                                                 |                   |                     | foga                             | bin            | 862.544   | 28/10/2011 | 08.14-a         |
|                                                 |                                                 |                   |                     | b100 fpga                        | bin            | 525.412   | 28/10/2011 | 08.05-a         |
|                                                 |                                                 |                   |                     | fw                               | bin            | 16.383    | 28/10/2011 | 07.43-a         |
|                                                 |                                                 |                   |                     | fw                               | ihx            | 17.396    | 28/10/2011 | 07.43-a         |
|                                                 |                                                 |                   |                     | foga                             | rbf            | 181.588   | 28/10/2011 | 07.43-a         |
|                                                 |                                                 |                   |                     | foga 4rx                         | rbf            | 183.046   | 28/10/2011 | 07.43-a         |
|                                                 |                                                 |                   | SExtIC              | FCD GOMJW                        | dli            | 1.007.616 | 24/10/2011 | 19.52-a 🕶       |
| 2.631 di 2.631 k in 8 di 8                      | file selezionati                                |                   | 0 di 46.1           | 59 k in 0 di 49 file selezionati |                |           |            |                 |
|                                                 | c:\usb_driv                                     | ver\x86>          |                     |                                  |                |           |            | -               |
| F3 Visualizza                                   | F4 Modifica                                     | F5 Copia          | F6 RinMuovi         | F7 CreaDir                       | F8 Elimin      | a         | Alt+F4 E   | sci             |

e copiamoli nella cartella <u>C:\Programm</u>i\Hdsdr

nel caso windows ci dica che i driver sono gia' presenti sovrascriviamoli, solo cosi' saremmo sicuri che copiato tutti i file

Stessa procedura si fa per il programma Winrad

Ora non ci resta che fare partire il programma Hdsdr cliccando sul file Hdsdr.exe

ci uscira' questa richiesta, in questo caso dovremmo selezionare Extio\_USRP (gli altri due sono altri moduli uno relativo al funcube e uno relativo al rx sdr di Elektor, che nella vostra installazione non troverete in quanto li ho installati solo nel mio pc)

| Choose which E                                                          | xternal HW shou                                              | uld be used by HDSDR                  |     |       | ? ×     |
|-------------------------------------------------------------------------|--------------------------------------------------------------|---------------------------------------|-----|-------|---------|
| Cerca in                                                                | 1 HDSDR                                                      | <b>~</b>                              | G 💋 | • 📰 🏷 |         |
| Documenti<br>recenti<br>Desktop<br>Documenti<br>Risorse del<br>computer | Downloaded<br>rev4<br>ExtIO_Elekt<br>ExtIO_FCD<br>ExtIO_USRF | i<br>orSDR.dli<br>_GOMJW.dli<br>P.dli |     |       |         |
| Risorse di rete                                                         | Nome file:                                                   | ExtIO_USRP                            |     | -     | Apri    |
|                                                                         | Tipo file:                                                   | External IO HW driver (DLL)           |     | -     | Annulla |

#### Quasi sicuramente vi uscira' questo errore

| ExtIO_U9 | SRP X                                                                                           |
|----------|-------------------------------------------------------------------------------------------------|
|          | Failed to create device without device hint:                                                    |
| -        | While creating UHD device: LookupError: KeyError: No devices found for><br>Empty Device Address |
|          | ок                                                                                              |
|          |                                                                                                 |

Questo perche', si deve settare la configurazione del driver, per fare questo procediamo in questo modo

Diamo ok su questo messaggio di errore, andiamo su OPTIONS sul programma HDSDR

clicchiamo su SELECT INPUT su USRP uscira' la finestra di impostazione che sara' all' inizio sara' completamente vuota

sotto la voce Device Hint, scriviamo RTL in maiuscolo, selezioniamo il sample rate come 1.800 (e' l'unico che si seleziona con la mia pennetta, non escludo che non altre pennette, ci siano sample rate diversi)

Dovrebbe uscire una cosa cosi' se abbiamo seguito tutta la procedura correttamente

| ExtIO: Ardata                                                                                                    | Ny¥ision                                                                                                    |                                                                         |                                                                        |                                                                                          | X     |
|----------------------------------------------------------------------------------------------------|----------------------------------------------------------------------------------------------------|-------------------------------------------------------------------------|------------------------------------------------------------------------|------------------------------------------------------------------------------------------|-------|
| Remote:<br>Device hint:<br>Sample rate:                                                                                                    | RTL •                                                                                                    | Create<br>Msps Set                                                      | Req:<br>H/W:<br>Target LO:<br>Actual LO:<br>Target DDC:<br>Actual DDC: | 3.700000 MHz<br>3.700000 MHz<br>0.000000 Hz<br>0.000000 Hz<br>0.000000 Hz<br>0.000000 Hz |       |
| Antenna:                                                                                                    | (Default)                                                                                                    | Hz                                                                      | Master:<br>Samples/packet:<br>Samples:<br>Buffer: 0.0% (ove            | 28.800000 MHz<br>16384<br>0 (0 overflows)<br>rruns: 0, underruns: 0)                     |       |
| Gain/Attenu<br>Min<br>Range:                                                                                                    | ation                                                                                                    | Mid                                                                     |                                                                        | Current: 0.000                                                                           | Max   |
| Log<br>Saving setting<br>Deleting devic<br>Deleted<br>Creating UHD<br>Failed to crea<br>Failed to crea<br>Creating RTL3<br>Loading setting | gs for: Ardata MyVision<br>ce<br>) USRP device<br>ite device: While creatin<br>ite default device: While<br>2832 device<br>ngs for: Ardata MyVision | g UHD device: ValueEr<br>creating UHD device:<br>(serial: Ardata MyVisi | rror: invalid args stri<br>LookupError: KeyEr<br>on)                   | ng: fc0012<br>ror: No devices found fo                                                   | r>□Em |
| IP Address:                                                                                                    | UDP Source 🧮 Encap                                                                                                    | sulate in DurIP                                                         | -RPC IF port:                                                          | Set                                                                                      | About |

Vi consiglio anche di spostare il cursore Gain/Attenuation su mid o max (io su max vedo parecchie righe e disturbi), fatto questo possiamo cliccare sulla X in alto e chiudere questo settaggio.

Selezioniamo anche il samplerate (che di default parte a 12000) io l'ho settato a 48000 perche' il mio p4 non ce la fa ...

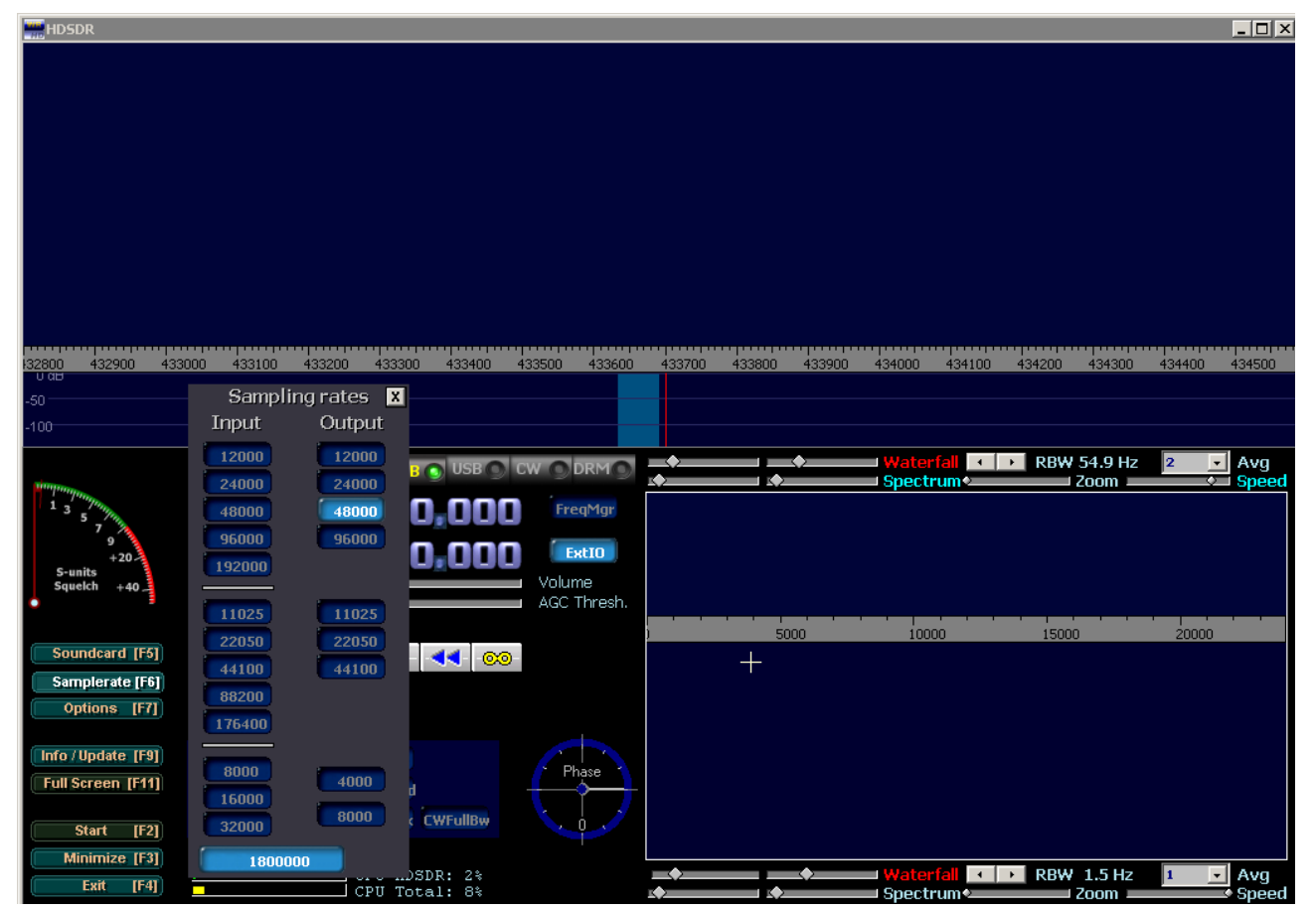

Per allargare o stringere la larghezza di banda ricevuta usare il cursore Spectrum verso sinistra si riceve 1 mhz di banda invede andando verso destra la banda si riduce

| HDSDR                                                                                               |                                                                 |                                                                        |                                                               |                                                                                                    |                  |                               |                                |        | _ 🗆 ×        |
|----------------------------------------------------------------------------------------------------|-----------------------------------------------------------------|------------------------------------------------------------------------|---------------------------------------------------------------|----------------------------------------------------------------------------------------------------|------------------|-------------------------------|--------------------------------|--------|--------------|
|                                                                                                    |                                                                 |                                                                        |                                                               |                                                                                                    |                  |                               |                                |        |              |
|                                                                                                    |                                                                 |                                                                        |                                                               |                                                                                                    |                  |                               |                                |        |              |
|                                                                                                    |                                                                 |                                                                        |                                                               |                                                                                                    |                  |                               |                                |        |              |
|                                                                                                    |                                                                 |                                                                        |                                                               |                                                                                                    |                  |                               |                                |        |              |
| 430900 431                                                                                          | 000 431100 4312                                                 | 00 431300 43                                                           | 31400 431500 43                                               | 1600 431700                                                                                                    | 431800 43:       | 1900 432000                   | 432100 432200                  | 432300 | 432400       |
| -50                                                                                                 |                                                                 |                                                                        |                                                               |                                                                                                    |                  |                               | ٠٨                             |        |              |
|                                                                                                    |                                                                 |                                                                        |                                                               |                                                                                                    |                  |                               |                                |        |              |
| mapage                                                                                              | AM O ECSS O                                                     | 1 🕥 LSB 🕥 USI                                                          |                                                               |                                                                                                    | •                | ■ Waterfall 📑<br>Spectrum 🏎   | RBW 54.9 Hz                    | 2 •    | Avg<br>Speed |
| 1 3 5 1 Trip                                                                                        | AM 0 ECSS 0 F                                                   | 1 ) LSB ) USI<br><b>600,</b> 01                                        | B CW DRMS                                                     |                                                                                                    | *<br>*           | ■ Waterfall 💽<br>■ Spectrum 🗢 | RBW 54.9 Hz                    | 2 •    | Avg<br>Speed |
| 1 3 5 9 +20<br>                                                                                     | AM () ECSS () F<br>LO(A) () () () () () () () () () () () () () | .600,0                                                                 | CW DRMO                                                       |                                                                                                    | *                | Waterfall 💌                   | RBW 54.9 Hz                    | 2      | Avg<br>Speed |
| runits<br>Squeich +40                                                                               | AM 9 ECSS 9 F<br>LO 8 0431<br>Tune 0431                         | 600,0                                                                  | BOCWODRMO<br>COFFEEQMOR<br>COFFEED<br>Volume                  |                                                                                                    | ¢                | Waterfall Spectrum            | RBW 54.9 Hz<br>Zoom 2000       | 2      | Avg<br>Speed |
| Soundcard [F5]                                                                                      | AM © ECSS © F<br>LO A 0431<br>Tune 0431                         | 500,0<br>435,0                                                         | BOCWODRMO                                                     | V 000<br>100                                                                                                    | \$               | Waterfall Spectrum            | RBW 54.9 Hz     Zoom           | 2      | Avg<br>Speed |
| squekh +40<br>Soundcard [F5]<br>Samplerate [F6]                                                     | AM 9 ECSS 7<br>LO A 043 1<br>Tune 043 1                         |                                                                        | B CW BRMS                                                     |                                                                                                    | \$<br>\$<br>5000 | Waterfall Spectrum            | RBW 54.9 Hz     Zoom     15000 | 2      | Avg<br>Speed |
| Soundeard [F5]<br>Samplerate [F6]<br>Options [F7]                                                   |                                                                 | 1 SB 005                                                               | B CW BRMS                                                     | 10<br>10<br>10<br>10<br>10<br>10<br>10<br>10<br>10<br>10                                                                                                    | \$               | Waterfall Spectrum            | RBW 54.9 Hz<br>Zoom -<br>15000 | 2 •    | Avg<br>Speed |
| Soundcard [F5]<br>Samplerate [F6]<br>Options [F7]<br>Full Screen [F1]                               | AM CESS R<br>LO O O O O O O O O O O O O O O O O O O             | ISB US<br>600,0<br>435,0                                               | CW DRMO                                                       | 0 00<br>-10<br>-20<br>-30<br>-70<br>-70<br>-100                                                                                                    | 5000             | Waterfall Spectrum            | RBW 54.9 Hz<br>Zoom -<br>15000 | 2 •    | Avg          |
| Soundcard [F5]<br>Samplerate [F6]<br>Options [F7]<br>Full Screen [F1]                               | AM CESS R<br>LO O O O O O O O O O O O O O O O O O O             | ILSB US<br>600,0<br>435,0<br>f<br>Notch<br>Despread<br>CW Peak CWFulle | CW DRM CO FreqMgr CO FreqMgr CO FreqMgr CO FreqMgr Co Phase W | 0 ge<br>10 ge<br>1 | 5000             | Waterfall Spectrum            | RBW 54.9 Hz                    | 2 0000 | Avg          |
| Soundcard [F5]<br>Samplerate [F6]<br>Options [F7]<br>Full Screen [F1]<br>Stop [F2]<br>Minimize [F3] | AM CESS F<br>LO C O O O O O O O O O O O O O O O O O O           | S.46                                                                   | B CW DRM C                                                    | 0 0 0 0 0 0 0 0 0 0 0 0 0 0 0 0 0 0 0                                                                                                    | \$               | Waterfall Spectrum            | RBW 54.9 Hz<br>Zoom =<br>15000 | 2 •    | Avg<br>Speed |

Vi consiglio di usare una presa usb 2.0, (quelle presenti in quasi tutti i pc )perche' con le 1.1 cioe' le piu' lente e piu' vecchie, si sente solo un borbottio indefinito.

Usate un antenna esterna, lasciate stare le antennine fornite con il dongle, semmai usate un filtro notch(elimina banda) che abbassi i segnali della banda fm di circa 20 30 db, cosi' che ci sia meno rumore nelle varie bande

Fate buoni ascolti :)

G.P. 2012